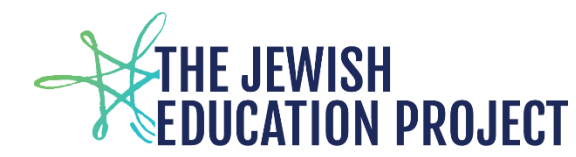

# ACCESSING & EDITING LEVEL 0 HISTORICAL

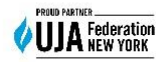

#### Last Updated – November 15, 2024

Level 0 Historical is the archive of prior years' Level 0 records. When Level 0 closes for the year, it is no longer possible to process updates to that year's student records.

If a student has left the school, any changes that must be made to the student's record for a prior school year must be done in Level 0 Historical. For example, if it is only discovered in November 2024 that a student who:

- transferred out of the school, was not listed with a score in the June 2024 Algebra I Level 2 report, the score would be added to the student's 2024 record in Level 0 Historical because there is no current 2025 Level 0 record for that student.
- graduated in June 2024 (high school only) but was not listed in the 2024 Level 2 graduation report, the graduation data would be added to the student's 2024 records in Level 0 Historical because there is no current 2025 Level 0 record for that student.

To access Level 0 Historical, go to the BOCES website https://datacentral.esboces.org/Services/DataReporting/Regents.aspx

From the **Secure** menu, select Level 0 Historical.

(Remember, you are not clicking on the Login link in the upper right corner.)

| Home   | Services ~     | Events         | Secure ~           | Help ~     |                                                                                                    |  |
|--------|----------------|----------------|--------------------|------------|----------------------------------------------------------------------------------------------------|--|
| Decier | egents         |                | NYSED Portal       |            | Click here to order NYS Test Booklets;<br>access Regents scoring key passwords;<br>complete the End of Year Certification<br>form. |  |
| leger  |                |                | Level 0 Historical |            | Click here to access archived Level 0<br>records to add/edit missing/incorrect<br>data.                                            |  |
| Dat    | ta & Reporting |                | Level 0            |            | Click here to add/maintain student<br>records required for NYS testing,                                                            |  |
|        | Deadlines      |                | SFTP               |            | including Regents.                                                                                                    |  |
|        | Accountability |                | NYSSIS             | -          | Click here to find NYSSIS IDs of Level 0<br>students and/or to merge potential Olis<br>duplicate records.                          |  |
|        | NYS Testing    |                | L2RPT              | -          | Click here to access the NYSED score<br>reports and graduation reports<br>required for Mandated Services and                       |  |
|        | Assessme       | ent Informatio | COGNOS/Re          | eportNet > | the End of Year Certification form.                                                                                                |  |
|        | Links          |                | BARS               |            | sing Informatio                                                                                                    |  |
|        | Timelines      |                | PD System          |            |                                                                                                    |  |
|        | Forms an       | d Documents    | ASAP               | -          | Click here to for the Regents score reports of scanned answer sheets.                                                              |  |

Log in using the same Username and Password you use for the NYSED Portal (where you order the NYS test booklets).

### Level 2 login data <u>IS NOT</u> the same as your Level 0 login data!

The user name is generally the principal's **firstname.lastname**. If the password is forgotten or needs to be re-set:

- From the **Secure** menu on the BOCES site, select **NYSED Portal** (it's first on the list)
- Click the **Reset Your Password** tab (to the left of the Log In button)
- Follow the directions and then log into Level 0 Historical again

If there are any questions about the login data not working when the data is accurate, please contact NYSED directly: <u>seddas@nysed.gov</u> or <u>datasupport@nysed.gov</u> (be sure to include the school name, BEDS number, principal's name, and the username).

Once in Level 0 Historical, you should now see the following welcome information:

| NEW YORK STATE - LEVEL 0 HISTORICAL                             |
|-----------------------------------------------------------------|
| Student   Log Out                                               |
| Welcome, Your Name                                              |
| District: Your School Name – Your School's BEDS #               |
| School Year Ending:                                             |
| Student ID:                                                     |
| Get Student Clear Student                                       |
| Demographics Encollment Drograms Fact Assessment Fact Special I |

- 1. Select the appropriate year from the options listed in the **School Year Ending** field.
- 2. Enter the ID number of the student for whom you must edit/add records.
  - a. If you enter the wrong ID number or select the wrong year for that ID number, you will likely receive a message that says: **No record for that student/year matches.** You will then have to figure out which part of that information is incorrect and try again.
- 3. Click the **Get Records** button.

If the student exists, you should see the **Demographic Record** appear onscreen (with the year you selected highlighted). For example:

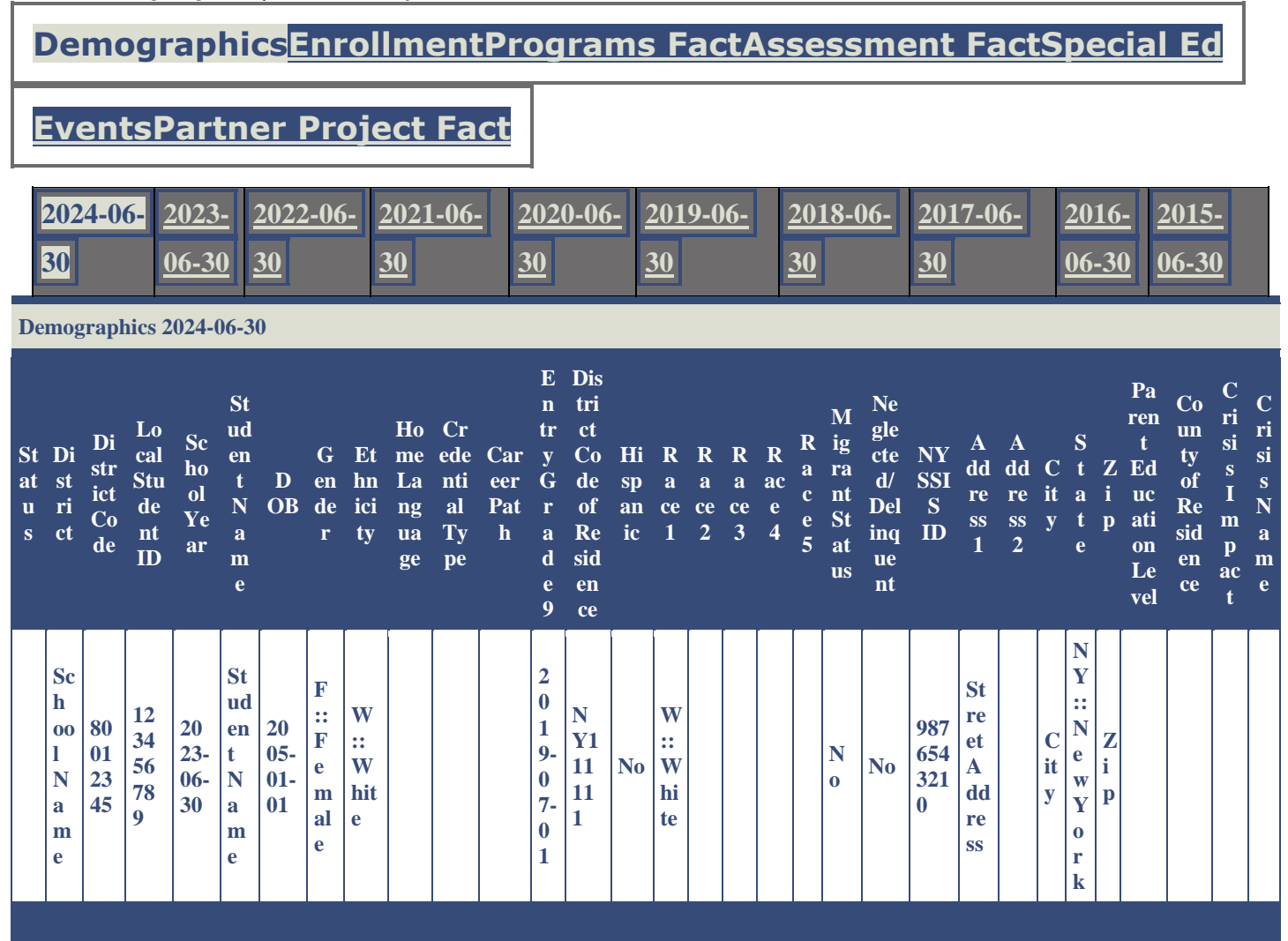

#### To Edit the Demographic Record:

- Click the Edit button.
- Enter/Edit the fields you need to change.
  - The changes will be outlined in green.
  - For Graduation data, enter the data for the following fields:
    - Credential Type
    - Career Path
    - Home Language
- Click the Validate button.
  - If you receive notification that there is a problem with one of the fields, fix the error and click the Validate button again and keep repeating the process (if necessary) until you are told the record has been validated.
  - It is possible that you will be told of errors <u>in other school years</u> (outlined in red) which <u>must also be fixed</u> to save the changes on the record you want.
- Click the **Submit** button.
  - $\circ$  You will now see that the original record indicates it is pending an update.
  - It may take overnight, or longer, for the pending updates to be applied.

### To Edit the Enrollment Record:

- Click the **Enrollment** tab.
- Click the **Edit** button.
- Enter/Edit the fields you need to change.
  - The changes will be outlined in green.
- Click the **Validate** button.
  - If you receive notification that there is a problem with one of the fields, fix the error and click the Validate button again and keep repeating the process (if necessary) until you are told the record has been validated.
  - It is possible that you will be told of errors <u>in other school years</u> (outlined in red) which <u>must also be fixed</u> to save the changes on the record you want.
- Click the **Submit** button.
  - You will now see that the original record indicates it is pending an update.
  - It may take overnight, or longer, for the pending updates to be applied.

## To Edit the Assessment Record:

- Click the Assessment Fact tab.
- Click the **Edit** button.
  - To <u>edit</u> an existing Assessment, edit the fields you need to change.
    - The changes will be outlined in green.
  - To <u>add</u> an Assessment Record, click the **Add Record** button and enter the appropriate data in the fields.
- For the last field Standard Scoring Model select N/A: Not Applicable
- Click the Validate button.
  - If you receive notification that there is a problem with one of the fields, fix the error and click the Validate button again and keep repeating the process (if necessary) until you are told the record has been validated.
  - It is possible that you will be told of errors <u>in other school years</u> (outlined in red) which <u>must also be fixed</u> to save the changes on the record you want.
- Click the **Submit** button.
  - You will now see that the original record indicates it is pending an update.
  - $\circ$  It may take overnight, or longer, for the pending updates to be applied.

# A note about Assessment Records:

If a student was listed in a Level 2 report but had not taken that particular Regents exam (because a different student's answer sheet used that student's Level 0 ID number), you may delete the student's <u>incorrect</u> Assessment Record by clicking the **Delete** button.

# Reports cannot be printed from Level 0 Historical!

If you need to submit proof to Mandated Services that a student's record has been edited/added, you will need to take and submit a **screenshot of the student's record** showing the updated/new data.

#### **ONE FINAL NOTE**:

Level 2 reports can only be updated while that school year's Level 0 account is still open. Once Level 0 closes for the year, data is no longer processed into Level 2.

Adding data to Level 0 Historical means that you are making sure the student's record is accurate. **But it will not update the prior year's Level 2 reports.** 

Shelley Hill Project Manager, Day Schools & Yeshivot – <u>shill@JewishEdProject.org</u>